Instruções de montagem e funcionamento

# Sistema de gestão de edifícios KNX

# domovea

| N L<br>5W    | 230V~ +10/-15%<br>240V~ +/-6%<br>50/60Hz |                        |                            |
|--------------|------------------------------------------|------------------------|----------------------------|
| TJAS471      |                                          |                        | :hager                     |
|              | ЭK                                       |                        |                            |
|              |                                          |                        |                            |
| GeW          | /1E-                                     |                        | $\frown$                   |
| Wrdt<br>Eoye | h-<br>i2e<br>i32                         |                        | KNX<br>secure              |
| 30 V         | TP1 S X IP                               | Hager Controls BP10140 | 67703 SAVERNE CEDEX-FRANCE |
|              | ecter<br>250mA max                       | 품 1                    | 뮴 2                        |
|              |                                          |                        |                            |

domovea basic TJAS671 domovea plus TJAS471

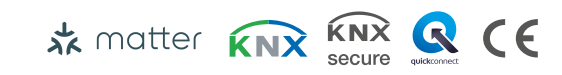

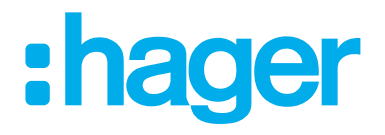

# :hager

| 1                                                            | Índice                                                                                                    | 2                                                    |
|--------------------------------------------------------------|----------------------------------------------------------------------------------------------------|------------------------------------------------------|
| 2                                                            | Introdução                                                                                                    | 4                                                    |
| 3                                                            | Instruções de segurança                                                                                                    | 6                                                    |
| 4                                                            | Material fornecido                                                                                                    | 7                                                    |
| 5                                                            | Desenho e esquema de ligações do aparelh                                                                                                    | o8                                                   |
| 6                                                            | Função                                                                                                    | 9                                                    |
| 6.1<br>6.2<br>6.3                                            | Descrição funcional<br>Utilização correta<br>Características do produto                                                                                                |                                                      |
| 7                                                            | Operação                                                                                                    |                                                      |
| 7.1<br>7.2<br>7.3                                            | LED de estado RGB<br>Manutenção remota<br>Atualização do firmware                                                                                                    | 11<br>                                               |
| 8                                                            | Informação para eletricistas qualificados                                                                                                    | 16                                                   |
| <b>8.1</b><br>8.1.1<br>8.1.2<br>8.1.3<br>8.1.4<br><b>8.2</b> | <b>Instalação e ligação elétrica</b><br>Instalação do aparelho<br>Ligar o aparelho<br>Ligar o cabo de rede<br>Ligar o cabo de bus<br><b>Colocação em funcionamento</b> | <b>16</b><br>16<br>17<br>17<br>17<br>18<br><b>18</b> |
| 8.3.1<br>8.3.2<br>8.3.3<br>8.3.4                             | <b>Desmontagem.</b><br>Desligar os cabos de ligação.<br>Desligar o terminal de ligação de bus.<br>Desligar o cabo de rede.<br>Desmontar o aparelho.                    | <b>23</b><br>23<br>23<br>23<br>24<br>24<br>24        |

| 9   | Anexo                  |    |
|-----|------------------------|----|
| 9.1 | Dados técnicos         |    |
| 9.2 | Quebra de página       |    |
| 9.3 | Resolução de problemas | 26 |
| 9.4 | Quebra de página       |    |
| 9.5 | Acessórios             |    |
| 9.6 | Eliminação             |    |
| 9.7 | Garantia               |    |

# 2 Introdução

Estas instruções descrevem a instalação e colocação em funcionamento seguras e corretas dos aparelhos domovea basic e domovea plus. Estas instruções são fornecidas como informação adicional ao produto.

As ilustrações e as descrições deste manual servem apenas para fins de esclarecimento e podem diferir do estado atual do software, devido à introdução regular de melhorias.

Símbolos usados

- ☑ Requisitos. Estes requisitos devem ser cumpridos antes de prosseguir para o próximo passo de montagem.
- Instrução de passo único ou em qualquer sequência
- 1 Instrução em várias etapas. A sequência deve ser mantida.
- Lista
- Referência a documentos/informação adicional

| <del>\$</del> | Material fornecido                                |               | Instalação por um eletricista<br>qualificado | •A       | Para mais informação so-<br>bre a configuração do<br>aparelho, consulte o ma-<br>nual da aplicação |
|---------------|---------------------------------------------------|---------------|----------------------------------------------|----------|----------------------------------------------------------------------------------------------------|
| KNX           | Certificação KNX                                  | KNX<br>secure | Suporta KNX Data Secure                      | 🖈 matter | Norma de ligação sem li-<br>cença e de fonte aberta<br>para domótica                               |
| quickconnect  | Terminal de instalação com<br>abertura de atuação | systemlink    | Compatibilidade com<br>KNX S-mode (ETS)      | easylink | Compatibilidade com Ha-<br>ger easyTool                                                            |
| CE            | Adequado para uso em toda<br>a Europa e Suíça     | Ģ             | Adequado para uso em<br>Marrocos             | È        | Adequado para uso na<br>Austrália e Nova Zelândia                                                  |
|               |                                                   | X             | Notas sobre a eliminação do<br>produto       | UK<br>CA | Adequado para uso em<br>Inglaterra, País de Gales<br>e Escócia                                     |

Tabela 1: Símbolos usados

# :hager

| Símbolo                               | Palavra de aviso                                                                                                    | Consequências de incumprimento                                                                                                    |
|---------------------------------------|----------------------------------------------------------------------------------------------------|----------------------------------------------------------------------------------------------------|
|                                       | Perigo                                                                                                    | Provoca ferimentos graves ou a morte.                                                                                                    |
|                                       | Aviso                                                                                                    | Pode provocar ferimentos graves ou a morte.                                                                                                    |
| Â                                     | Atenção                                                                                                    | Pode provocar ferimentos menores.                                                                                                    |
|                                       | Atenção                                                                                                    | Pode provocar danos no produto.                                                                                                    |
|                                       | Nota                                                                                                    | Pode provocar danos materiais.                                                                                                    |
| Símbolo                               | Descrição                                                                                                    |                                                                                                    |
| A A A A A A A A A A A A A A A A A A A | Aviso contra choque elétrico.                                                                                                    |                                                                                                    |
|                                       | Aviso contra danos provocados                                                                                                    | s por esforço mecânico.                                                                                                    |
| Â                                     | Aviso contra danos devido a ele                                                                                                    | etricidade.                                                                                                    |
|                                       | Os aparelhos eletrónicos só podem<br>cialista com formação e certificação<br>vantes do país. Devem ser cumprida<br>nos países de utilização. | ser montados, instalados e configurados por um espe-<br>elétrica, de acordo com as normas de instalação rele-<br>as as normas de prevenção de acidentes apropriadas |

Adicionalmente, estas instruções destinam-se aos administradores de sistema e técnicos com formação em eletricidade.

# 3 Instruções de segurança

Os dispositivos elétricos têm de ser instalados e montados por um eletricista qualificado, de acordo com as normas de instalação, orientações, regulamentos, diretivas e regulamentos de segurança e prevenção de acidentes relevantes do país.

Perigo devido a choque elétrico. Desligue antes de efetuar trabalhos no aparelho ou na carga. Ter em conta todos os disjuntores que fornecem tensões perigosas ao aparelho ou à carga.

O não cumprimento destas instruções de instalação pode resultar em danos no dispositivo, incêndio ou outros perigos.

O conhecimento de tecnologias de redes é necessário para a colocação em funcionamento.

Se o aparelho for utilizado para estabelecer uma ligação à Internet, devem ser aplicadas as medidas de segurança correspondentes para proteger a rede contra o acesso não autorizado.

Perigo devido a choque elétrico na instalação TRS/TRP. Não adequado para ligação a tensões TRS/TRP.

O código KNX Secure é gerado dinamicamente pela aplicação e não está impresso no aparelho. O código KNX Secure pode ser solicitado através das regulações do aparelho utilizando a aplicação Hager Pilot.

# 4 Material fornecido

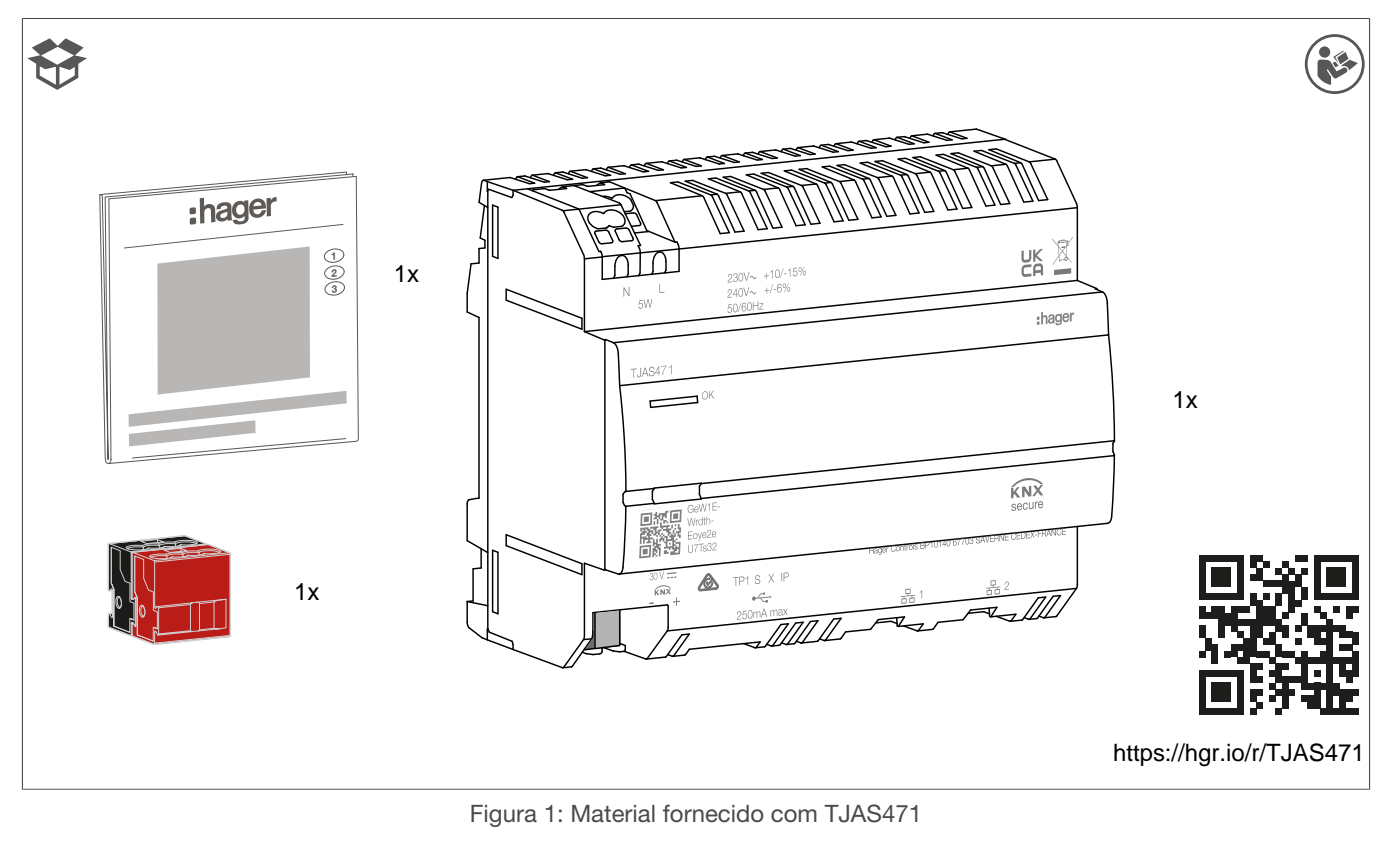

:hager 1 2 3 :hager 1x 1x 0 KNX ٨ KNX æ 1x https://hgr.io/r/TJAS671

Figura 2: Material fornecido com TJAS671

# :hager

# 5 Desenho e esquema de ligações do aparelho

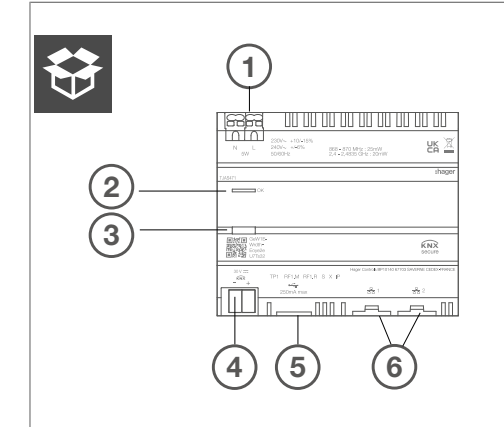

Figura 3: Desenho e esquema de ligações do aparelho - vista superior

- 1 Ligação da fonte de alimentação (N, L)
- 2 LED de estado RGB
- 3 Botão de programação com sinalizador
- (4) Terminal de ligação do bus KNX
- 5 Porta USB 2.0
- 6 2 x porta RJ45 (100Base-TX)

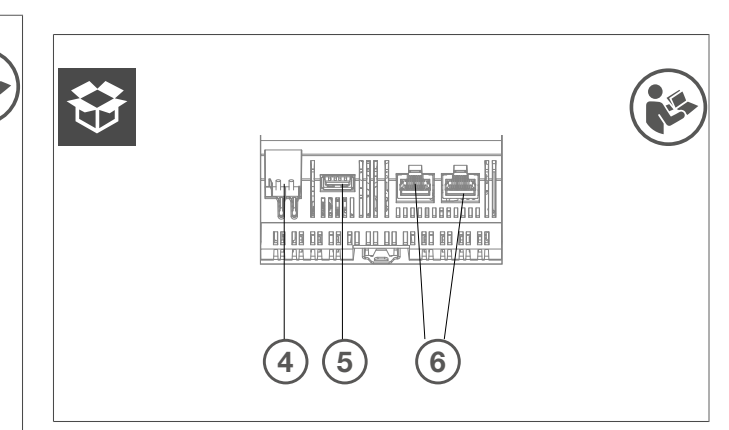

Figura 4: Desenho e esquema de ligações do apare-Iho - vista inferior das interfaces KNX, USB e Ethernet

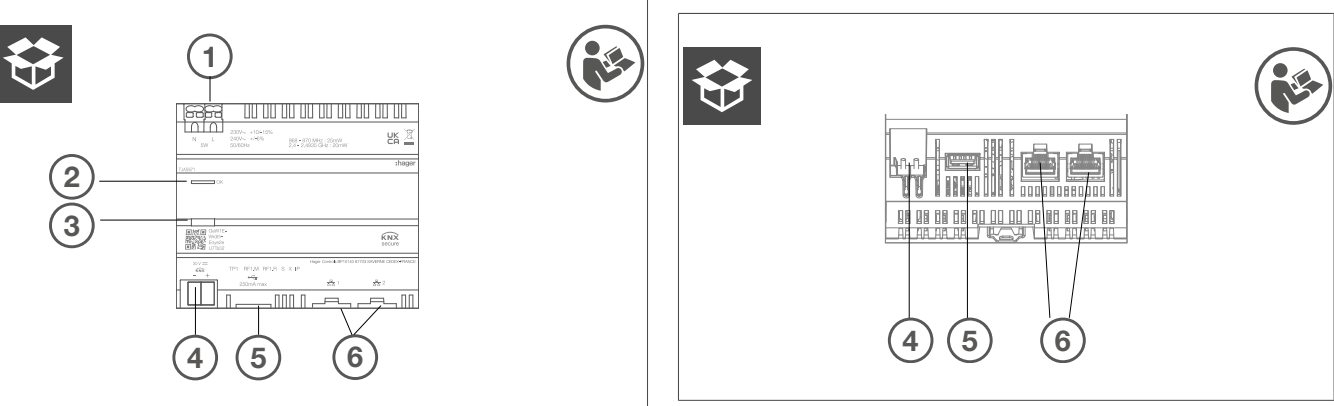

Figura 5: Desenho e esquema de ligações do aparelho - vista superior

- 1 Ligação da fonte de alimentação (N, L)
- 2 LED de estado RGB
- ③ Botão de programação com sinalizador
- (4) Terminal de ligação do bus KNX
- 5 Porta USB 2.0
- 6 2 x porta RJ45 (100Base-TX)

Figura 6: Desenho e esquema de ligações do aparelho - vista inferior das interfaces KNX, USB e Ethernet

# 6 Função

# 6.1 Descrição funcional

O aparelho forma a interface entre a rede IP LAN (Local Area Network) e o bus de instalação KNX. Utilizando a ligação LAN e a aplicação domovea, os utilizadores podem aceder aos aparelhos KNX/IoT ligados através de smartphone, tablet ou PC/computador portátil. Recomenda-se a utilização de um router com ligação à Internet (manutenção remota, acesso remoto e atualizações online). O aparelho funciona como um servidor e é utilizado como centro para controlo, mensagens e monitorização. A configuração e a operação são efetuadas através da aplicação Hager Pilot. O aparelho integra a easy-Tool e permite a configuração completa de uma instalação KNX com aparelhos compatíveis com o easy.

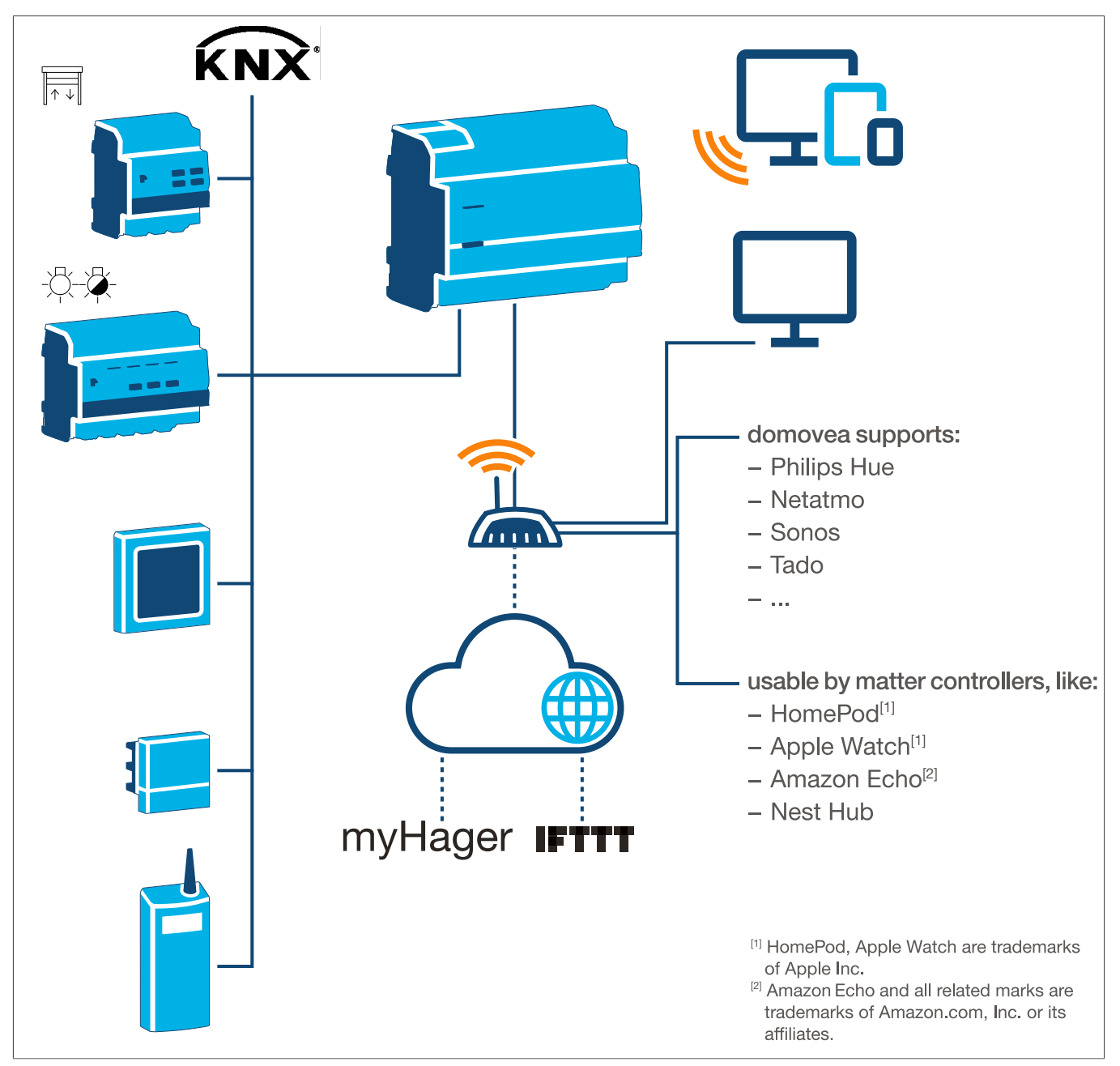

Figura 7: Descrição geral do sistema

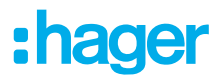

# 6.2 Utilização correta

- Interfaces entre o sistema de bus KNX e o ambiente IP
- Visualização e ativação de funções KNX e loT através da aplicação
- Visualização da instalação KNX através da aplicação domovea
- Configuração de aparelhos KNX compatíveis com Easy através do Hager Pilot e da easyTool integrada
- Configuração da visualização através do Hager Pilot e do configurador domovea integrado
- Utilização como interface segura KNXnet/IP para configuração através do ETS
- Montagem em calha DIN, conforme a IEC 60715

### 6.3 Características do produto

- easyTool KNX integrada
- Porta USB 2.0
- 2 x portas RJ45
- Switch Ethernet integrado (duas cportas RJ45) para uma ligação fácil de vários aparelhos IP, por exemplo, na caixa de distribuição de telecomunicações
- Visualização do sistema KNX
- Servidor de visualização para dispositivoss finais (iOS e Android)
- Até 500 aparelhos KNX e loT
- Suporta até 5 câmaras IP para monitorização
- Suporta serviços Google, Alexa, Philips Hue, SONOS, Netatmo, tado (V2, V3 ou V3+), IFTTT
- Máx. 50 domograms (sequências simples criadas através da aplicação domovea)
- Gestão de direitos dos utilizadores
- Personalizado por utilizador
- Acesso remoto para instaladores e utilizadores
- Interface do túnel KNXnet/IP: acesso local
- Bridge Matter para exportar até 128 aparelhos KNX (só são suportados determinados tipos de aparelhos e funções) para outros controladores Matter (por exemplo, Apple HomePod).
- Recomendação: Utilize a integração da bridge Matter para controlar facilmente os seus aparelhos em várias plataformas. Utilize Alexa Skills ou Google Actions para aceder a funções especiais que ainda não estão disponíveis através da bridge Matter.

Características adicionais do produto domovea plus (TJAS471)

- Podem ser integradas até 50 câmaras IP
- Podem ser definidas até 100 sequências (através do Hager Pilot)
- Interface do túnel KNXnet/IP: acesso local e acesso remoto
- Até 10 termóstatos virtuais

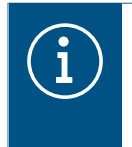

#### Informação

Para mais informações, visite o website do produto em Manual de instruções/manual de instalação – <u>https://hgr.io/r/TJAS471</u>.

# 7 Operação

# 7.1 LED de estado RGB

#### Visor LED de estado RGB

domovea possui um visor LED de estado RGB (Fig. 3/2) para assinalar erros que tenham ocorrido ou para mostrar operações em curso em domovea (ver Tab. 2).

| Visor LED de estado RGB (Fig. 3/2)                    |   | Causa                                                                                                    |
|-------------------------------------------------------|---|----------------------------------------------------------------------------------------------------|
| Desligado                                             | — | O módulo não está alimentado                                                                                                    |
| Verde intermitente                                    |   | O aparelho está a iniciar                                                                                                    |
| Luz verde fixa                                        |   | Aparelho pronto para a operação, rede OK                                                                                                    |
| Luz azul fixa                                         |   | Modo offline, ligação ao bus e à cloud desligada                                                                                                    |
| Luz branca fixa                                       |   | Modo de ligação direta ao PC, servidor DHCP ativado                                                                                                    |
| Amarelo intermitente                                  |   | Pronto para a operação, com problemas de rede                                                                                                    |
| Amarelo intermitente (piscar duplo du-<br>rante 15 s) |   | Identificação do aparelho quando se utiliza a bridge Matter (ver<br>Manual de instruções/manual de instalação – <u>https://hgr.io/r/</u><br><u>TJAS471</u> ) |
| Vermelho intermitente                                 |   | Avaria: Erro de inicialização/software                                                                                                    |
|                                                       |   |                                                                                                    |

Tabela 2: Visor LED de estado RGB

#### Conceito de funcionamento

A tecla de programação (Fig. 3/3) pode ser utilizada

- para iniciar/terminar e/ou verificar o modo de programação KNX (ver Tab. 3)
- para selecionar o modo de funcionamento ou reiniciar o aparelho (ver Tab. 4)

| Premir o botão (Fig. 3/3) | Causa                                                                                   |
|---------------------------|-----------------------------------------------------------------------------------------|
| Pressão breve do botão    | Ativar ou desativar o modo de endereçamento<br>Não funciona se não houver tensão do bus |

Tabela 3: para entrar no modo de programação/verificar a tensão do bus

| Prossão longo do botão > | O LED de esta-            |                                    |  |
|--------------------------|---------------------------|------------------------------------|--|
| 2 s (Fig. 3/3)           | do pisca rapida-<br>mente | Selecionar o modo de funcionamento |  |

Manter premido o botão (> 2 s) abre a seleção do modo de funcionamento. Há um total de 4 opções (3 modos de funcionamento e reinício do aparelho). Premir brevemente o botão passa para a opção seguinte. Manter premido o botão novamente executa a opção que está atualmente apresentada.

| Pressão breve do botão       |                                                         | Mudança para modo online  |
|------------------------------|---------------------------------------------------------|---------------------------|
| Pressão breve do botão       |                                                         | Mudança para modo offline |
| Pressão breve do botão       |                                                         | Mudança para modo de PC   |
| Pressão breve do botão       |                                                         | Reiniciar aparelho        |
| Pressão longa do botão > 2 s | Executar o modo de funcionamento atualmente selecionado |                           |
| Se inativo > 30 s            | Sair da seleção do modo de funcionamento                |                           |

Tabela 4: Selecionar o modo de funcionamento

#### Modo online

Este é o modo de funcionamento normal do aparelho quando ligado a um router externo (router do operador). A interface pode ser configurada como um cliente DHCP ou com um endereço de IP fixo.

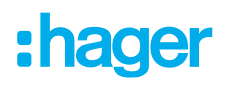

- Utilizando um cliente DHCP (regulação de fábrica por defeito), o aparelho aguarda por um endereço de IP de um servidor DHCP ligado à rede (o router). Se não for atribuído nenhum endereço após 40 segundos, o aparelho adota automaticamente o seguinte endereço alternativo: 192.168.0.253 / 255.255.255.0.
- Com um endereço de IP fixo, o aparelho adota imediatamente os parâmetros do servidor definidos no menu Definições, através da aplicação Hager Pilot, no separador Configuração – Interface – Endereço de IP – Seleção manual:
  - endereço de IP da interface
  - máscara de sub-rede
  - interface por defeito

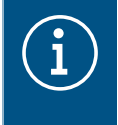

Com um endereço de IP fixo, o módulo não adota automaticamente o endereço alternativo em caso de conflitos de endereços de IP na rede (outros equipamentos já estão a utilizar o endereço de IP fixo escolhido).

#### Modo de PC

Para ser utilizado quando um PC está ligado diretamente ao aparelho. Este modo ativa o servidor DHCP integrado no módulo. As 2 portas são intercambiáveis e configuradas com os seguintes parâmetros:

- endereço de IP da interface: 192.168.0.253
- máscara de sub-rede: 255.255.255.0
- interface por defeito: 192.168.0.1
- Gama de endereços de IP que podem ser atribuídos pelo servidor DHCP do TJAS471/TJAS671: 192.168.0.10 a 192.168.0.50

#### Modo offline

Este modo é um modo de recurso para configurar a interface do aparelho no modo de cliente DHCP. Neste modo, a ligação à cloud e a comunicação do bus KNX estão desativadas. São ativadas medidas de manutenção especiais, como a reposição da palavra-passe de administrador.

 Se não for atribuído nenhum endereço de IP por um servidor DHCP após 40 segundos de espera, o aparelho adota automaticamente o endereço alternativo 192.168.0.253 / 255.255.255.0.

# 7.2 Manutenção remota

O domovea permite o acesso remoto conveniente pelo eletricista para trabalhar no projeto sem ter de estar no local com o cliente. Com o acesso remoto é possível, por exemplo:

- verificar o estado da instalação
- ajustar a configuração do software
- alterar a regulação
- descarregar registos do sistema
- adicionar ou remover utilizadores

O acesso remoto do instalador é desativado após a entrega do projeto (handover). No entanto, os utilizadores podem reativar o acesso do instalador para trabalhos de manutenção a qualquer momento.

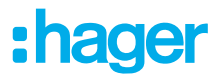

# 7.3 Atualização do firmware

O aparelho disponibiliza uma variedade de funções. Como a tecnologia, especialmente a tecnologia dos smartphones/tablets, está a evoluir cada vez mais rapidamente, é necessário efetuar atualizações do firmware. A atualização pode ser efetuada diretamente através da Internet ou o software pode ser descarregado do website e instalado através de uma unidade USB.

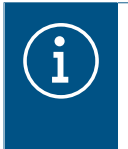

#### Recomendação:

Antes de utilizar o aparelho pela primeira vez, recomendamos vivamente a atualização do firmware.

#### Atualização através da Internet

Para ter o firmware mais recente instalado no aparelho, efetue uma atualização do aparelho antes da primeira colocação em funcionamento. Para o efeito, ligue o aparelho à Internet/rede através de uma das duas portas RJ45.

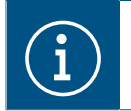

É possível encontrar mais informações sobre a atualização do firmware na descrição da aplicação.

#### Atualização através de uma drive USB

Para efetuar uma atualização do firmware através de uma drive USB, devem ser cumpridas as seguintes condições:

- a drive USB deve estar vazia
- a drive USB deve ter uma capacidade de memória máxima de 32 GB (recomendado)
- a drive USB deve ser formatada em FAT32

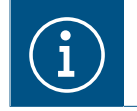

É possível encontrar mais informações sobre a atualização do firmware na descrição da aplicação.

☑ O download mais recente do software é guardado na drive USB.

- Insira a drive USB na porta na parte inferior do aparelho.
  - O LED de estado pisca a verde enquanto a atualização é carregada a partir da drive USB.

Retire a drive USB quando o LED de estado se acender a cor de laranja fixo.
 O aparelho reinicia-se automaticamente e o LED de estado pisca a verde até a reinicialização estar concluída.

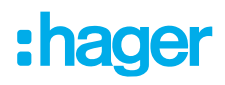

#### Atualização através do Hager Pilot

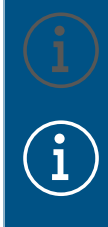

A atualização do firmware através do Hager Pilot só é possível a partir da versão 8.0.x do firmware.

Para mais informações sobre a atualização do Hager Pilot, consulte o Manual de instruções/manual de instalação – <u>https://hgr.io/r/TJAS471</u>.

Abra a aplicação Hager Pilot e verifique a versão do firmware em Definições:

|                  |                                                                                                  |                   | ~ | * |  |
|------------------|--------------------------------------------------------------------------------------------------|-------------------|---|---|--|
| Actualização     | Interface                                                                                        | Acesso remoto     |   |   |  |
| Gestão da hora   | Domovea                                                                                          | Easytool          |   |   |  |
| Versão servidor  | 8.0.4 🗘                                                                                          |                   |   |   |  |
| Versão BSP       | 0.2.7                                                                                            |                   |   |   |  |
| Versão container | 8.0.4                                                                                            |                   |   |   |  |
| Versão JVM       | 1.8                                                                                              |                   |   |   |  |
| Actualização     | <ul> <li>Instalar automaticamente as actualizações</li> </ul>                                    |                   |   |   |  |
|                  | Instalar actualização Verific                                                                    | car actualizações |   |   |  |
|                  | <ul> <li>Verificar e informar automaticamente acero<br/>actualizações sem instalá-las</li> </ul> | ca de novas       |   |   |  |
|                  | Atualização manual Selecionar ficheiro                                                           |                   |   |   |  |
|                  |                                                                                                  | Fechar Guardar    |   |   |  |
|                  |                                                                                                  |                   |   |   |  |
|                  |                                                                                                  |                   |   |   |  |

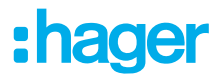

# 8 Informação para eletricistas qualificados

# 8.1 Instalação e ligação elétrica

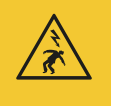

#### Perigo

Choque elétrico em caso de contacto com partes sob tensão!

Um choque elétrico pode causar a morte!

Desligue todos os cabos e cubra todas as peças sob tensão na área, antes de efetuar trabalhos no produto!

#### 8.1.1 Instalação do aparelho

● Instale o aparelho numa calha DIN TH 35 7.5–15 de acordo com IEC 60715:2017 / EN 60715:2017.

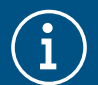

#### Nota!

Respeite o intervalo de temperatura. Assegure arrefecimento suficiente.

Recomenda-se a montagem do aparelho na calha DIN mais baixa do quadro de distribuição para garantir espaço suficiente para a cablagem e ligação do cabo de rede RJ45.

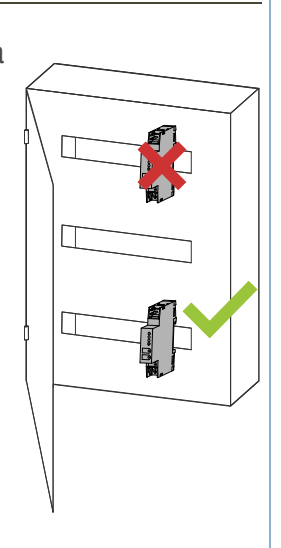

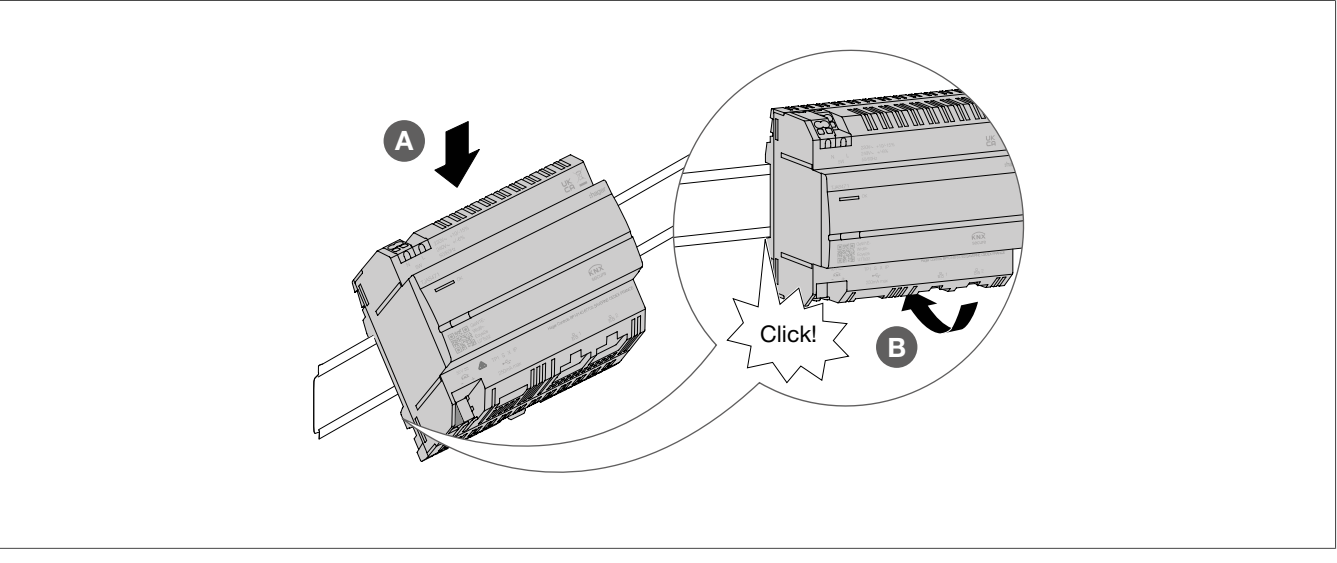

Figura 9: Montar o aparelho na calha DIN

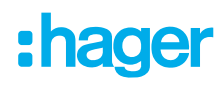

#### 8.1.2 Ligar o aparelho

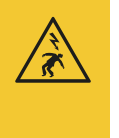

#### Perigo

Choque elétrico em caso de contacto com partes sob tensão!

- Um choque elétrico pode causar a morte!
- Isole todos os cabos de ligação e cubra todas as peças sob tensão na área, antes de efetuar trabalhos no aparelho!
- ☑ O aparelho está instalado na calha DIN de acordo com ISO 60715.
- Ligue os cabos de ligação para a fonte de alimentação.

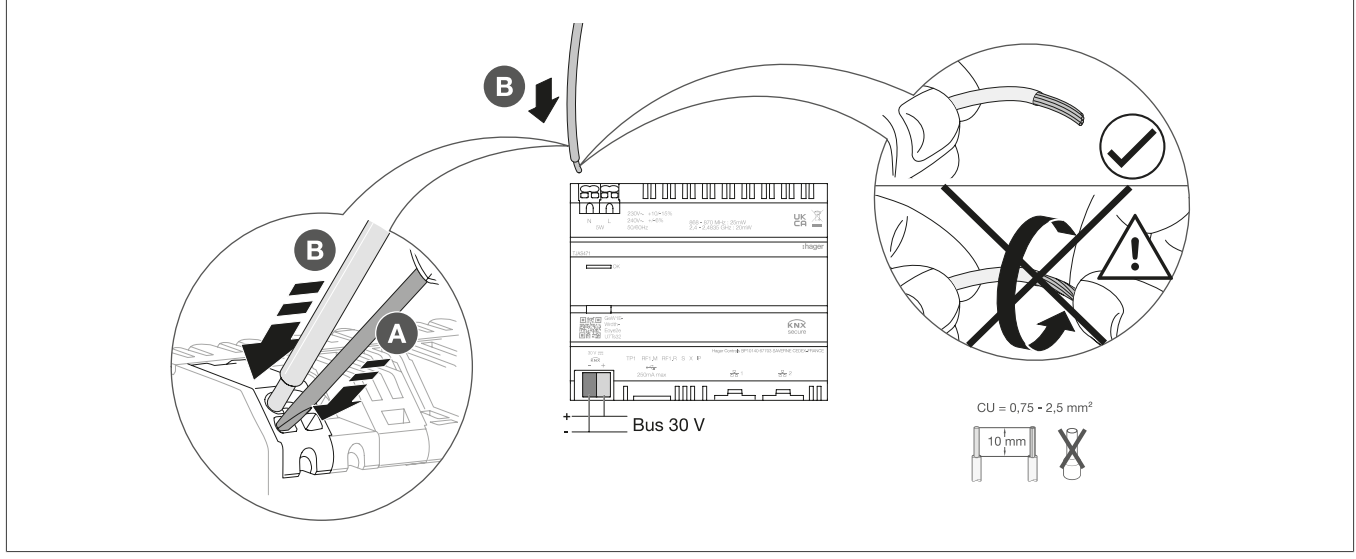

Figura 10: Ligar o aparelho

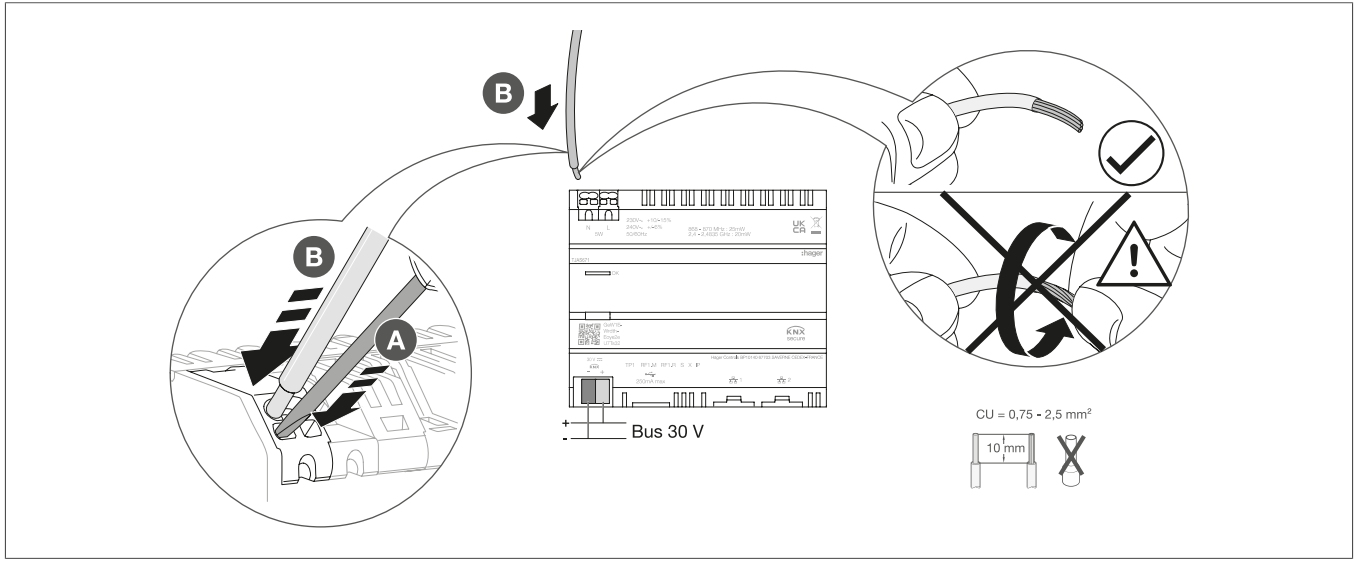

Figura 11: Ligar o aparelho

#### 8.1.3 Ligar o cabo de rede

☑ O aparelho está instalado e o cabo de ligação para a fonte de alimentação está ligado.

• Ligue o cabo de rede à porta 1 ou à porta 2 do aparelho.

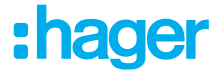

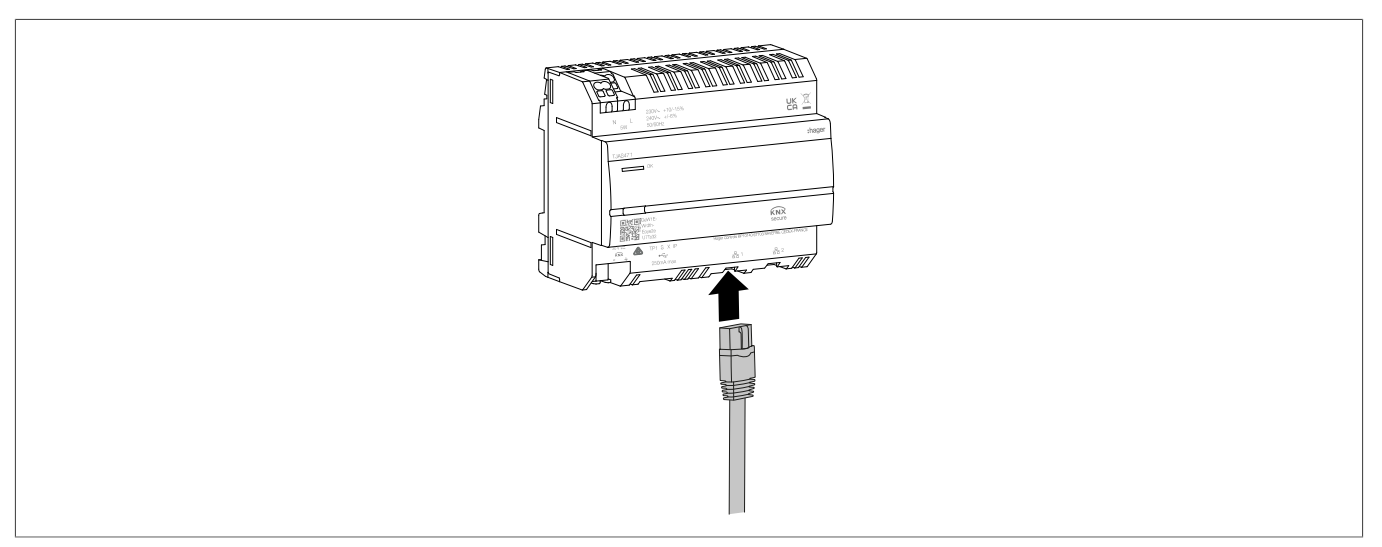

Figura 12: Ligar o cabo de rede

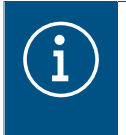

Pode ser ligado outro cabo de rede à outra porta para ligar um segundo aparelho LAN. O aparelho domovea funciona então como um swit. O switch disponibiliza uma largura de banda de 100 Mbit/s.

#### 8.1.4 Ligar o cabo de bus

- O aparelho está instalado, os cabos de ligação para a fonte de alimentação e o cabo de rede estão ligados.
  - Ligue o cabo de ligação KNX ao terminal de ligação de bus.

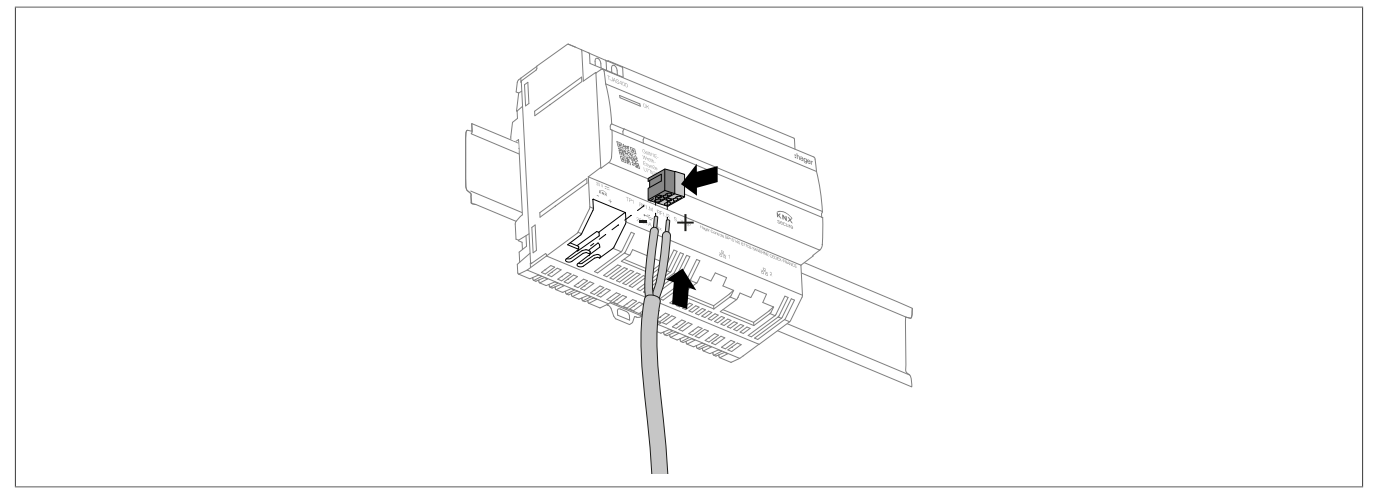

Figura 13: Ligar o cabo de bus

# 8.2 Colocação em funcionamento

As ilustrações e as descrições deste capítulo servem apenas para fins de esclarecimento e podem diferir do estado atual do software, devido à introdução regular de melhorias.

#### Instalação da aplicação

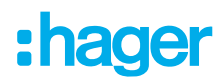

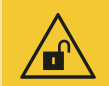

#### Atenção

A não proteção das contas de acesso através de medidas de segurança adequadas põe em causa a segurança dos dados.

- Todas as contas de acesso devem ser protegidas com palavras-passe seguras.
- As palavras-passe devem ser mantidas em segurança e protegidas contra o acesso não autorizado.

Não o fazer pode resultar na perda ou roubo de dados, ou mesmo na tomada de controlo do sistema por terceiros, na pior das hipóteses.

Recomenda-se a instalação prévia da **aplicação Hager Pilot** (instalador) e da **aplicação domovea** (cliente) no respetivo aparelho final (tablet/PC/computador portátil/smartphone).

Get it from Microsof

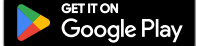

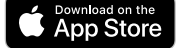

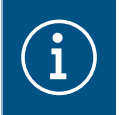

A aplicação Hager Pilot e a aplicação domovea podem ser descarregadas gratuitamente. O software para Windows e macOS pode ser descarregado gratuitamente.

#### Preparação do sistema para a operação

- A ligação de rede à LAN/WAN está estabelecida.
- ☑ A aplicação Hager Pilot está instalada.

#### 1 Ligue a tensão de bus.

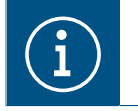

O aparelho não necessita de uma aplicação ETS para a colocação em funcionamento. Não é necessário programar o acoplador de bus.

2 Ligue a fonte de alimentação.

A fase de arranque é iniciada.

O LED de estado pisca a verde durante a fase de arranque e acende-se a verde fixo quando a fase de arranque é concluída.

- Abra a aplicação Hager Pilot e pesquise pelo aparelho.
- Selecione o aparelho encontrado (exemplo: TJAS471-FE3A1B).
- Introduza os dados de acesso, o nome de utilizador e a palavra-passe de fábrica: Nome de utilizador: admin Palavra-passe: 1234
- A palavra-passe deve então ser substituída por uma palavra-passe segura.

Anote os dados de acesso, o nome de utilizador e a palavra-passe e guarde-os num local seguro.

### Informação para eletricistas qualificados Colocação em funcionamento

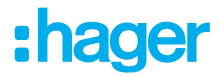

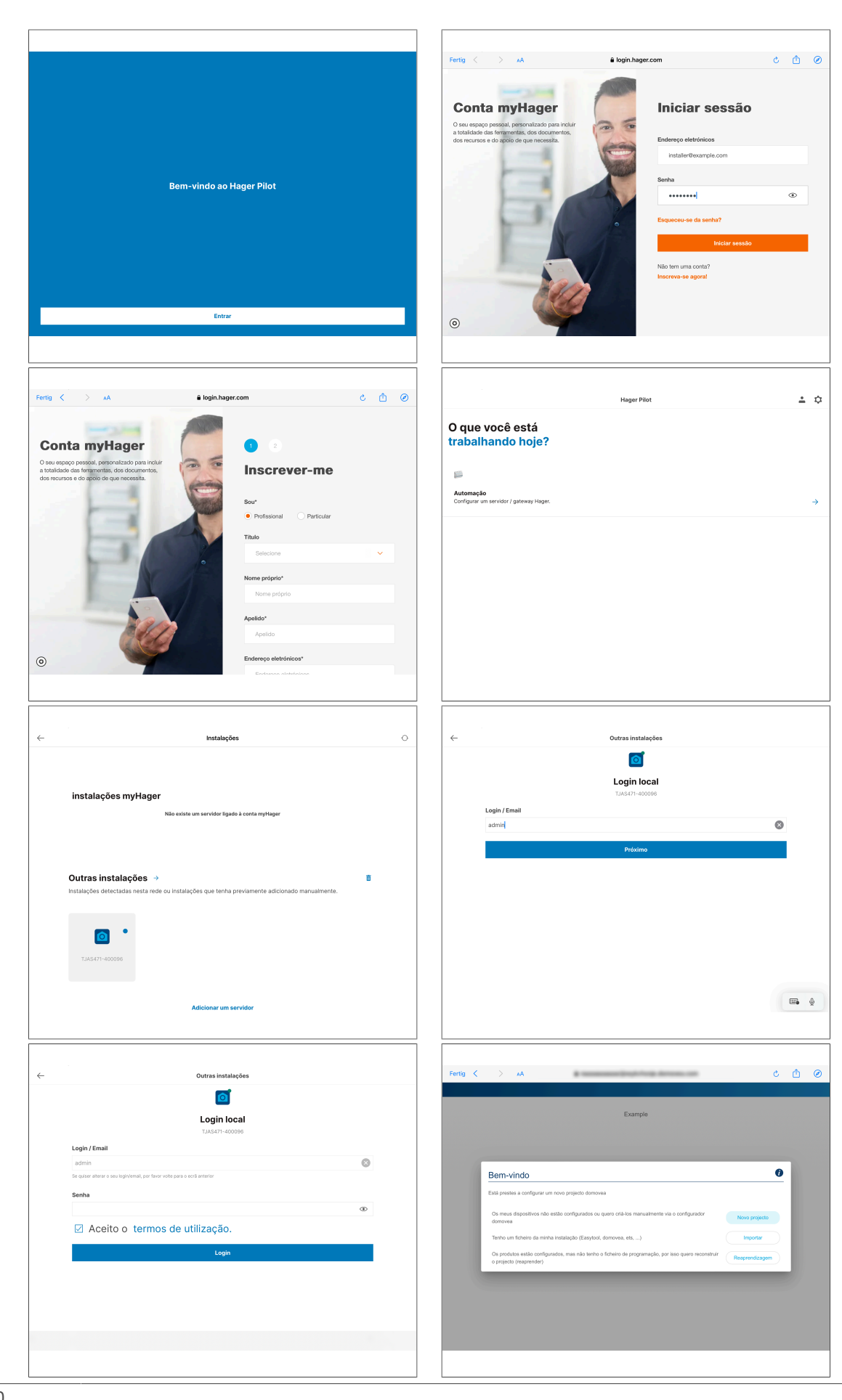

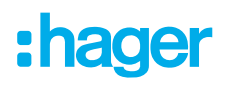

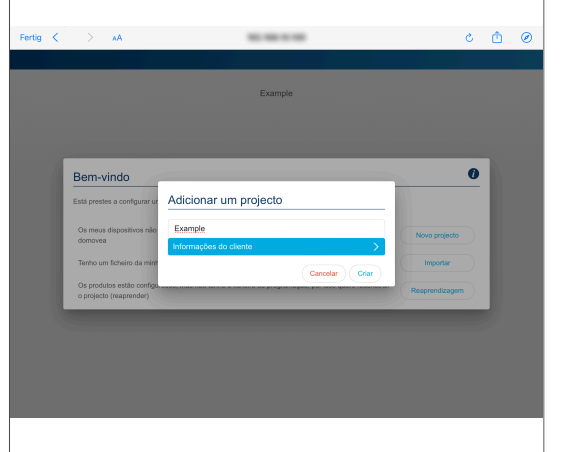

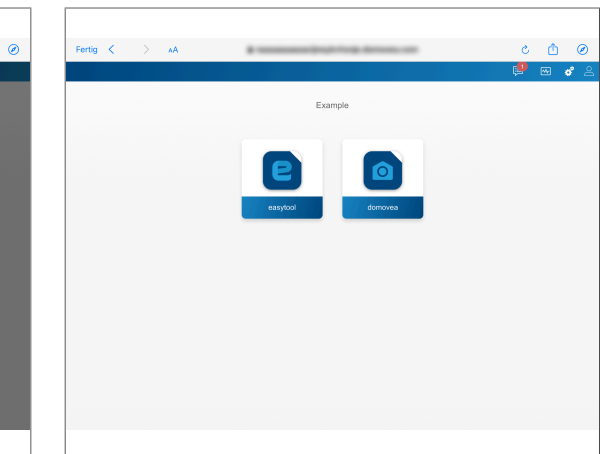

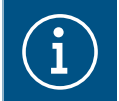

Se o aparelho não for encontrado automaticamente na aplicação Hager Pilot, a UID ou o código QR pode ser introduzido ou digitalizado no canto inferior esquerdo do dispositivo.

Configure o aparelho na aplicação Hager Pilot.

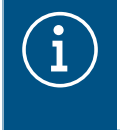

Informações pormenorizadas sobre a configuração da domovea/easyTool estão disponíveis na nossa página inicial em hager.com. Basta digitalizar o código QR na embalagem ou no manual de instruções.

#### Entrega do projeto pelo instalador (processo de handover)

Para concluir o processo do projeto, este deve ser entregue ao cliente.

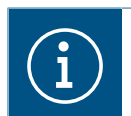

A entrega ao cliente é obrigatória.

O procedimento de entrega permite uma transferência necessária e segura dos direitos de acesso ilimitados para o projeto, do eletricista para o cliente, sem troca de dados de acesso e palavras-passe. Deste modo, evita-se qualquer tipo de risco ou falha de segurança. Apenas o endereço de e-mail do cliente é necessário para a entrega. Este deve ser o mesmo endereço de e-mail que o cliente utilizou para configurar a aplicação domovea.

#### Entrega ao cliente (handover)

- Para iniciar o processo de entrega, selecione Utilizador no menu
- Siga as instruções apresentadas no ecrã.

O cliente receberá um e-mail com um código de convite. Assim que o cliente concluir a receção, o acesso do instalador é bloqueado. Se necessário, o acesso do instalador pode ser desbloqueado pelo cliente na aplicação domovea.

#### Receção do projeto pelo cliente

- A colocação em funcionamento e a entrega pelo instalador foram efetuadas.
- A aplicação domovea está instalada no aparelho final do cliente.
- O cliente recebeu o código de convite por e-mail.
- Inicie a aplicação domovea e clique em Aceitar convite.
- Siga as instruções apresentadas no ecrã e inicie sessão na conta myHager.

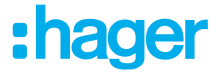

 Após o início de sessão bem-sucedido, copie o código de ativação do e-mail para a aplicação domovea (Ativar a sua conta) e ative-a.

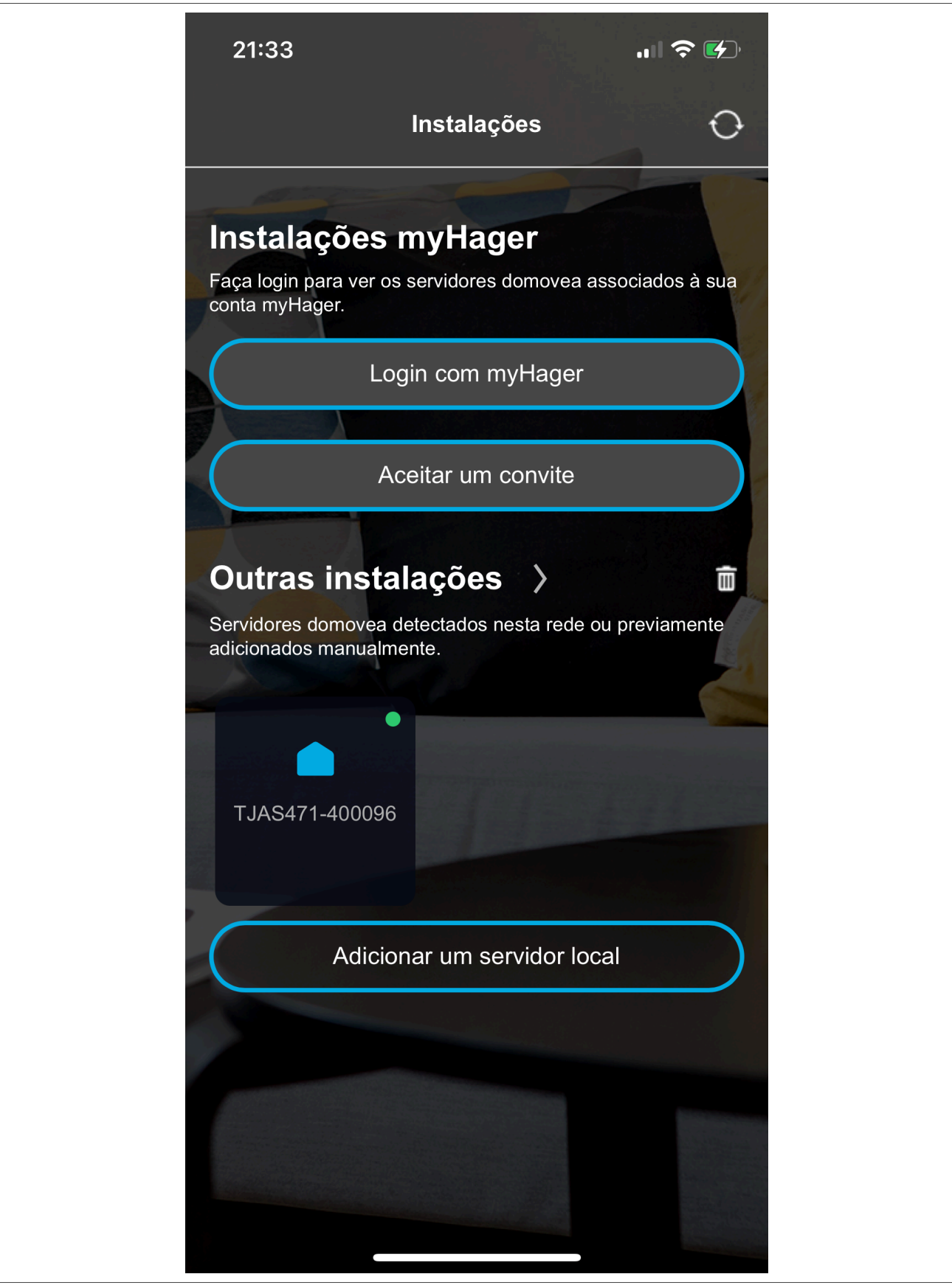

A ativação está concluída e a aplicação domovea pode ser utilizada.

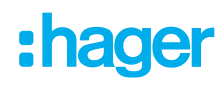

# 8.3 Desmontagem

#### 8.3.1 Desligar os cabos de ligação

☑ Todos os cabos com tensão ligados ao aparelho estão desligados.

Desligar os cabos de ligação no aparelho.

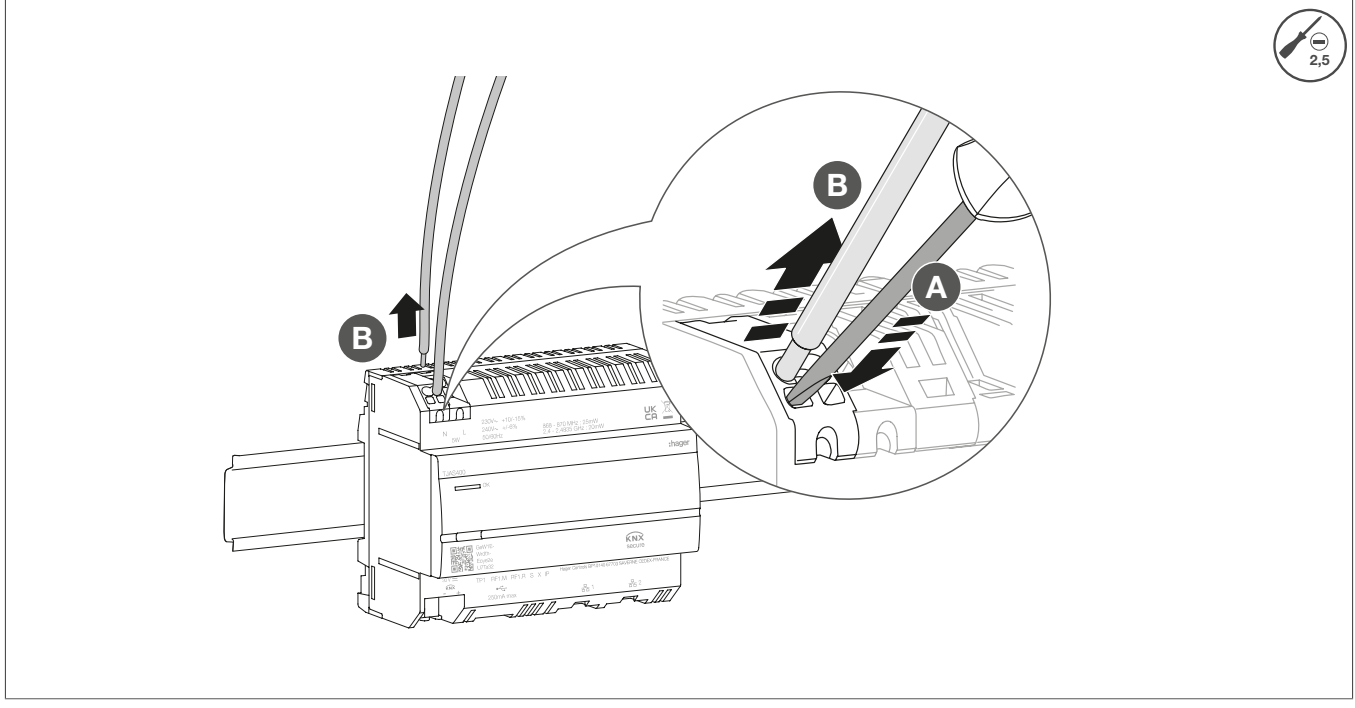

Figura 14: Desligar os cabos de ligação

#### 8.3.2 Desligar o terminal de ligação de bus

A tensão de bus é desligada.

Remova o terminal de ligação de bus do aparelho.

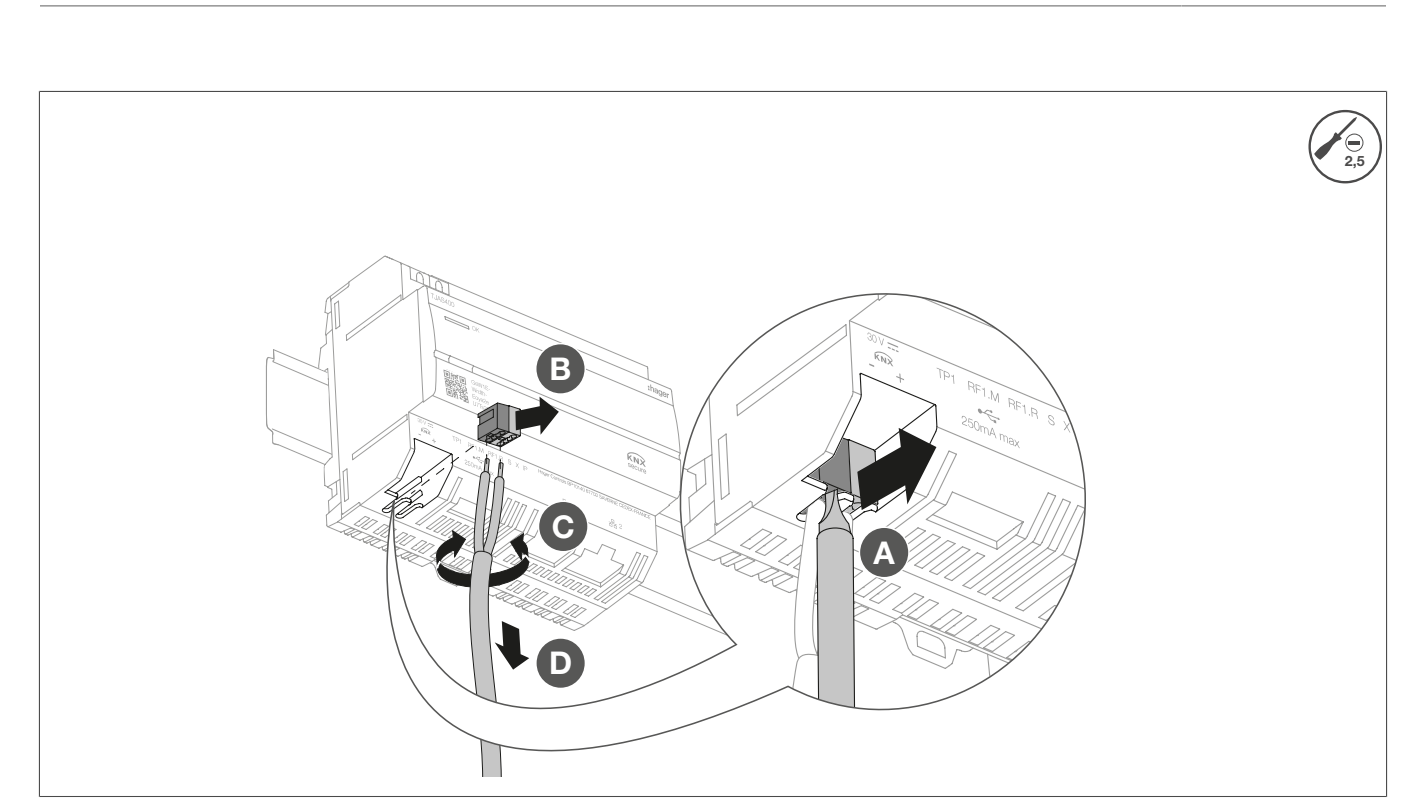

:hager

Figura 15: Remover o terminal de ligação de bus

#### 8.3.3 Desligar o cabo de rede

☑ O cabo de ligação de bus e os cabos de carga foram desligados.

Desligue todos os cabos de rede ligados ao aparelho.

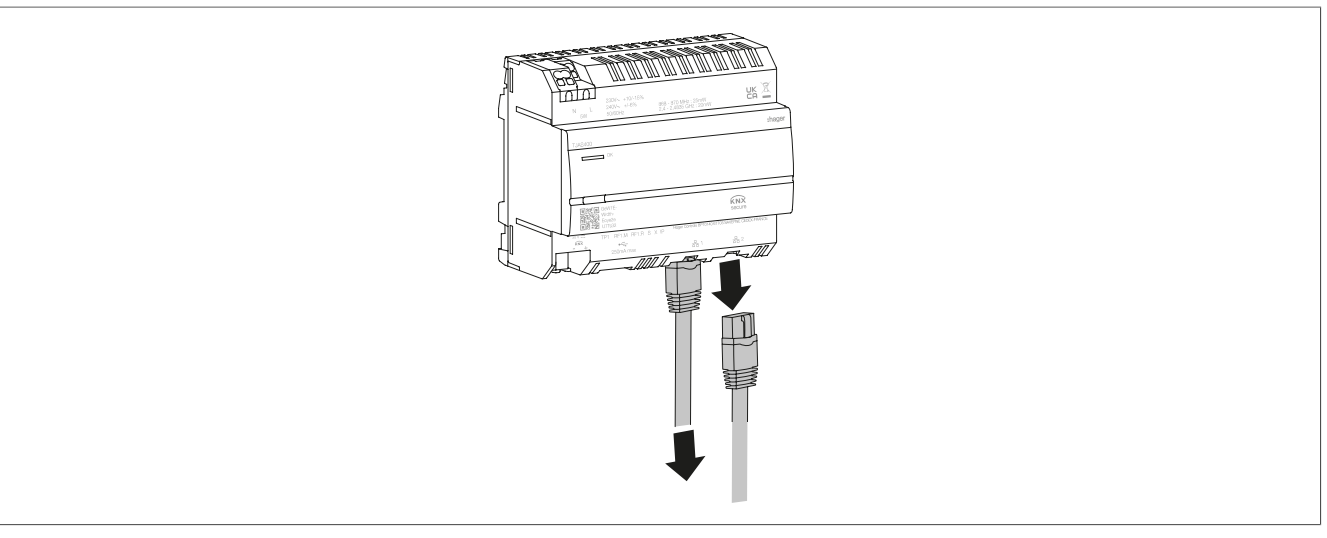

Figura 16: Desligar o cabo de rede

#### 8.3.4 **Desmontar o aparelho**

- ☑ Os cabos de carga foram desligados.
- ☑ O cabo de ligação de bus foi desligado.
- ☑ Os cabos de rede foram desligados.
- Remova o aparelho da calha DIN.

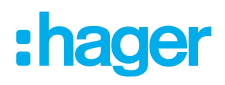

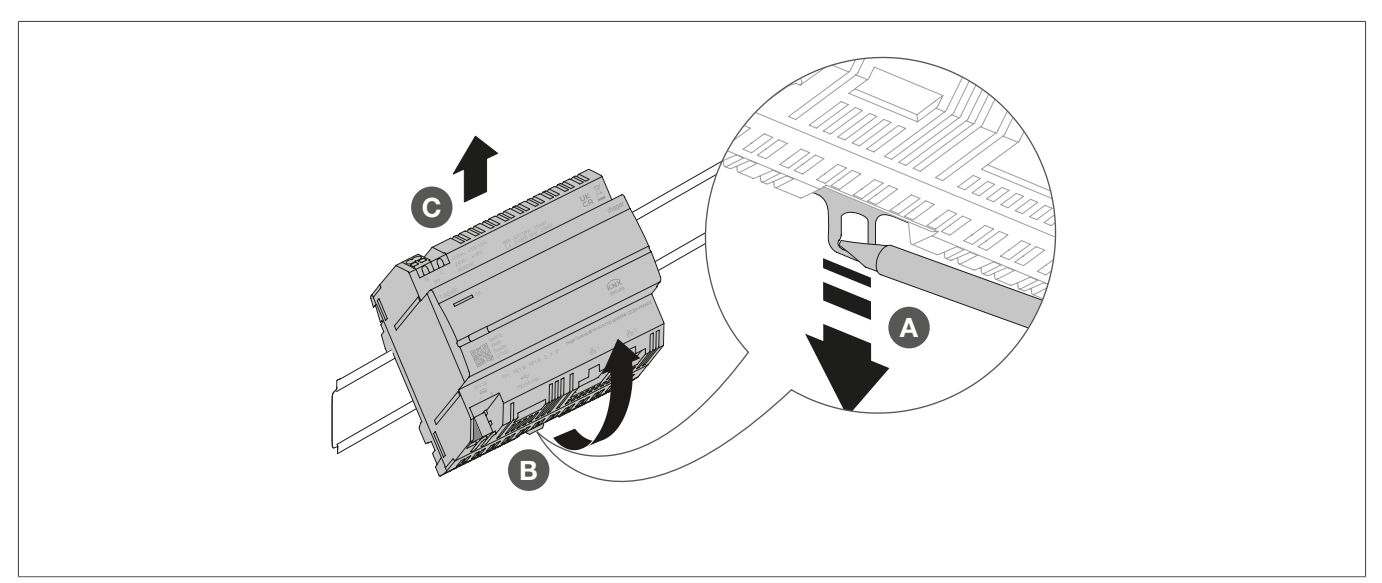

Figura 17: Remova o aparelho da calha DIN

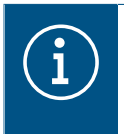

Elimine o aparelho de acordo com as diretrizes correspondentes do respetivo país (ver Eliminação ) ou, se tiver uma reclamação de garantia, contacte o ponto de venda (ver Garantia ).

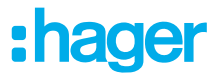

# 9 Anexo

### 9.1 Dados técnicos

| KNX                                                  |                                                |
|------------------------------------------------------|------------------------------------------------|
| Meio<br>Tansão do alimentação                        |                                                |
|                                                      | 21 32 V IRS                                    |
| Consumo de corrente                                  | 3,3 mA                                         |
| Alimentação                                          |                                                |
| l'ensao de alimentação                               | 230 V~ +10 %/-15%<br>240 V - / 6%              |
| Fraguência                                           | 240 V~ +/- 070<br>50/60 Hz                     |
| Consumo de energia dependendo da carga do CPLL230 Va | Tipo 2.5 5 W                                   |
|                                                      | / kV                                           |
| Classe de sobretensão                                |                                                |
| KNYnet/IP                                            | l igação em túpel, até 3 ligações de aparelhos |
| Interface de rede                                    | 2 portas RJ45. 100Base-TX. comutadas           |
| Compatibilidade com Matter                           | Bridge Matter de acordo com a norma Matter 1.3 |
| Porta USB                                            |                                                |
| Número de portas USB                                 | 1                                              |
| Тіро                                                 | USB 2.0                                        |
| Consumo de corrente                                  | Máx. 250 mA                                    |
|                                                      | 0.4                                            |
| Interruptor de proteção                              | 2 A                                            |
| Dados ambientais                                     |                                                |
| Altitude de operação                                 | Máx. 2000 m                                    |
| Grau de poluição                                     | 2                                              |
| Grau de proteção                                     | IP20                                           |
| Resistente a impactos                                | IK04                                           |
| Temperatura de funcionamento                         | -5 °C a 45 °C                                  |
| Temperatura de armazenamento/transporte              | -20 °C a 75 °C                                 |
| Dimensões (L x A x P)                                | 106 x 90 x 67 mm                               |
| Dimensões                                            | 6 módulos, 6 x 17,5 mm                         |
| Secção transversal de condutores                     |                                                |
| Terminal de ligação de bus                           | 0,6 - 0,8 mm                                   |
| Secção do condutor, rígido                           | 0,75 2,5 mm²                                   |
| Secção do condutor, flexível sem manga de isolamento | 0,75 2,5 mm <sup>2</sup>                       |
|                                                      |                                                |

# 9.2 Quebra de página

# 9.3 Resolução de problemas

#### Problemas gerais de ligação de rede

O LED de estado do aparelho pisca a amarelo (pisca longo aceso / pisca curto apagado).

#### Nenhuma das duas portas Ethernet está ligada a um switch, hub ou router.

Ligue corretamente o aparelho à rede através de Ethernet. Verifique também o estado da porta Ethernet no switch/router, conforme necessário.

#### Existe um conflito de endereços de IP.

\* Se utilizar um endereço de IP estático, certifique-se de que nenhum outro aparelho na rede local está a utilizar o mesmo endereço de IP. Em alternativa, utilize o DHCP.

#### O aparelho está a funcionar no modo de PC e está ligado a uma rede local ao mesmo tempo.

O modo de PC foi concebido para ligação direta a um PC ou computador portátil através de um cabo Ethernet. Quando ligado à rede local, o modo de PC é suscetível de causar problemas.

\* Se o aparelho estiver ligado a uma rede local, utilize o **Modo normal** (o LED de estado acende-se a verde) ou o **Modo offline** (o LED de estado acende-se a branco).

#### Não é possível aceder à rede local (aplicação Hager Pilot ou domovea).

#### O servidor não está ligado à rede.

Verifique se o LED de estado do servidor pisca a amarelo (pisca longo aceso, pisca curto apagado)
 (ver O LED de estado do aparelho pisca a amarelo (pisca longo aceso / pisca curto apagado). ).

# O aparelho e o aparelho móvel (aplicação Hager Pilot ou domovea) não estão ligados à mesma rede local.

\* Certifique-se de que o aparelho e o servidor estão na mesma rede local.

#### O acesso remoto não é possível.

#### O acesso remoto está desativado no aparelho.

Ative o acesso remoto através da rede local utilizando a aplicação Hager Pilot (ver Manual – <u>https://</u> hgr.io/r/TJAS471)

#### O cliente final não ativou o acesso remoto para o instalador.

\* Neste caso, é necessária uma coordenação com o cliente final. O cliente final pode ativar ou desativar o acesso remoto de manutenção para o instalador através da aplicação domovea, conforme necessário.

#### O servidor não está ligado à Internet.

Para aceder ao aparelho a partir de redes remotas, certifique-se de que o aparelho tem acesso à Internet.

A ligação do aparelho à cloud pode ser verificada a partir da rede local utilizando a aplicação Hager Pilot. Veja o menu Estado do sistema (ver Manual – <u>https://hgr.io/r/TJAS471</u>).

\* Se a aplicação domovea for utilizada na rede local, informa o utilizador caso o aparelho não tenha uma ligação à Internet (ver manual).

#### O servidor está em modo offline.

O modo offline destina-se a operações de manutenção. Verifique se o LED de estado do servidor se acende a azul. Se for o caso, volte a colocar o aparelho no modo normal.

#### Falha do servidor

O LED de estado pisca a vermelho (pisca curto aceso, pisca curto apagado).

#### O servidor não pode arrancar devido a um erro interno.

\* Contacte o instalador ou o serviço de apoio ao cliente.

#### O relógio do sistema do servidor está errado

#### As sequências são executadas em momentos invulgares e indesejáveis.

#### A hora do sistema no servidor pode ser inválida.

Inicie a aplicação domovea ou a aplicação Hager Pilot para ligar ao servidor. As aplicações verificam e sincronizam o relógio do servidor com o seu próprio relógio. Em caso de desvio, efetue ajustes.

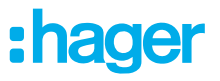

\* Certifique-se de que o servidor está ligado à Internet. O servidor pode sincronizar o relógio do sistema através da Internet.

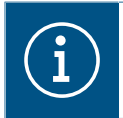

### Nota

Está disponível mais ajuda em FAQ - www-FAQ-online.com - ou em matter.com.

### 9.4 Quebra de página

### 9.5 Acessórios

Software adicional

Aplicação Hager Pilot Aplicação domovea

# 9.6 Eliminação

Eliminação correta deste produto (Resíduos de Equipamentos Elétricos e Eletrónicos).

#### (Aplicável na União Europeia e noutros países europeus com sistemas de recolha separada).

Esta marcação apresentada no produto ou na respetiva documentação indica que o mesmo não deve ser eliminado com outros resíduos domésticos no final da sua vida útil. Para evitar possíveis danos para o ambiente ou para a saúde humana devido a eliminação de resíduos descontrolada, elimine este produto separadamente de outros tipos de resíduos. Recicle o produto responsavelmente para promover a reutilização sustentável de recursos materiais.

Os utilizadores domésticos devem contactar o distribuidor onde adquiriram este produto ou os serviços locais competentes para obter mais informações sobre onde e como podem eliminar este produto para uma eliminação ecologicamente segura. Os utilizadores empresariais devem contactar o seu fornecedor e consultar os termos e condições do contrato de compra. Este produto não deve ser misturado com os outros resíduos comerciais para eliminação.

# 9.7 Garantia

Reservamo-nos o direito de implementar alterações técnicas e formais no produto, no sentido de o melhorar tecnicamente.

Os nossos produtos são fornecidos sob garantia, no âmbito dos regulamentos legais.

Se tiver uma reclamação de garantia, contacte o ponto de venda.

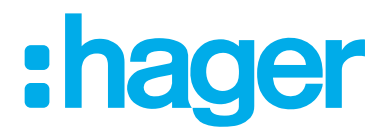

Hager Controls BP10140

67703 Saverne Cedex France +33 (0) 3 88 02 87 00

info@hager.com hager.com